# Samsung Dealerportal 2.0

### Aanmeldprocedure & Nieuwe functies

www.samsungdealerportal.com

Proprietary and confidential 1

Stap 1: Surf naar <u>www.samsungdealerportal.com</u>
Stap 2: Klik op *registreren als nieuwe gebruiker*Stap 3: Geef uw e-mailadres op
Stap 4: Kopieer de verificatiecode die u per e-mail ontvangt
Stap 5: Plak de verificatiecode in het daartoe voorziene veld

|                                                                                                    | SAMSUNG WELKOM INLOGGEN >                                                                                                    |                                                                                                    |
|----------------------------------------------------------------------------------------------------|----------------------------------------------------------------------------------------------------|----------------------------------------------------------------------------------------------------|
| Inloggen E-mail adres Wachtwoord INLOGGEN Wachtwoord vergeten > Registreren als nieuwe gebruiker > | Registreren         Vul uw e-mailadres in om een nieuw account te registreren. Na deze stap zult u een verificatiemail ontvangen om het e-mailadres te bevestigen, dus zorg dat u toegang heeft tot dit e-mailadres.         E-mailadres         E-mailadres         E-MAILADRES BEVESTIGEN         < Terug naar inloggen | Registreren         De verificatiecode is verzonden naar het opgegeven e-mailadres.         E-mailadres |
|                                                                                                    |                                                                                                    |                                                                                                    |

Stap 6:

In deze stap dient u uw organisatie/winkel aan te maken. De persoon die de organisatie aanmaakt is de <u>administrator</u>. De administrator kan nieuwe users toelaten tot de organisatie. De administrator heeft overzicht over alle cases van de organisatie.

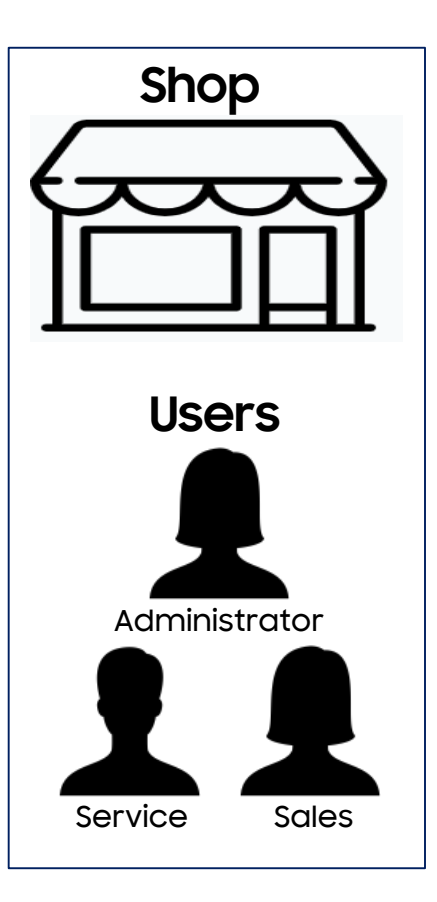

#### Melding nieuwe gebruiker:

#### Goedkeuren of afkeuren via Account - Gebruikers

| New user for dealer                                                                                                    |
|----------------------------------------------------------------------------------------------------|
| Beste Sander Vandelannoote,                                                                                                    |
| heeft zich op de Samsung Dealerportal aangemeld als medewerker van de organisatie<br>Omdat u als beheerder van deze organisatie geregistreerd staat, is het<br>aan u om dit verzoek te beoordelen.                                                                                                |
| Het account van is op dit moment niet actief. Pas na uw goedkeuring wordt het account actief gemaakt.                                                                                                    |
| Log in op <u>www.samsungdealerportal.com</u> , en ga via het menu "Account" naar de optie "Gebruikers". U kunt<br>vanuit daar het account van opzoeken, en indien gewenst goedkeuren. Afkeuren van het<br>account is ook mogelijk, indien geen collega van u is, of geen machtiging van u krijgt. |
| Wij hopen u met deze mail voldoende geïnformeerd te hebben. Mocht u nog vragen hebben dan kunt u ons<br>bereiken via <u>support@samsungdealerportal.com</u> .                                                                                                    |

Stap 7: Selecteer *Mijn organisatie staat er niet bij* indien uw organisatie nog niet bestaat Stap 8: Zoek nogmaals uw organisatie, kies geen willekeurige organisatie Stap 9: Maak uw organisatie aan wanneer u uw organisatie niet lijkt te vinden Stap 10: Indien u aansluit bij een bestaande organisatie moet de administrator akkoord geven

|                                                                                                    |                                                                                                    |                                                                                                    | Uw gegevens                                                                                                    |
|----------------------------------------------------------------------------------------------------|----------------------------------------------------------------------------------------------------|----------------------------------------------------------------------------------------------------|----------------------------------------------------------------------------------------------------|
| an uw organisatie. Op basis van uw<br>tussen zit. Indien uw organisatie nie<br>n. Indien u uw organisatie via de zoe | e-mailadres proberen we e<br>et vermeld staat, kunt u zoe<br>ekfunctie nog steeds niet ku                                              | en selectie<br>eken naar uw<br>unt vinden,                                                                                                    | vul het formulier in met uw voornaam, achternaam<br>telefoonnummer en gewenste wachtwoord.                                                                                                    |
| ken.                                                                                                    | 5                                                                                                    |                                                                                                    | Voornaam                                                                                                    |
|                                                                                                    |                                                                                                    |                                                                                                    | Achternaam                                                                                                    |
| Plaats                                                                                                    | Land                                                                                                    |                                                                                                    | Telefoonnummer                                                                                                    |
|                                                                                                    |                                                                                                    | Kies                                                                                                    |                                                                                                    |
|                                                                                                    |                                                                                                    | Kies                                                                                                    | E-mailadres<br>Wachtwoord                                                                                                    |
|                                                                                                    |                                                                                                    | Kies                                                                                                    | Pauastia washtwaard                                                                                                    |
| _                                                                                                    |                                                                                                    |                                                                                                    | Bevestig wathtwoord                                                                                                    |
| BIJ >                                                                                                    |                                                                                                    |                                                                                                    | REGISTREREN                                                                                                    |
|                                                                                                    | an uw organisatie. Op basis van uw<br>tussen zit. Indien uw organisatie nie<br>n. Indien u uw organisatie via de zoe<br>een.<br>Plaats | an uw organisatie. Op basis van uw e-mailadres proberen we e<br>tussen zit. Indien uw organisatie niet vermeld staat, kunt u zoe<br>n. Indien u uw organisatie via de zoekfunctie nog steeds niet ko<br>en.<br>Plaats Land<br>BJ > | an uw organisatie. Op basis van uw e-mailadres proberen we een selectie<br>tussen zit. Indien uw organisatie niet vermeld staat, kunt u zoeken naar uw<br>n. Indien u uw organisatie via de zoekfunctie nog steeds niet kunt vinden,<br>een.<br>Plaats       Land         Kies       Kies         Lind       Kies |

Contacteer onze Dealerlijn indien u moeilijkheden ondervindt tijdens het registreren!

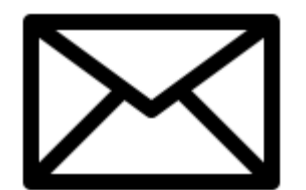

dealer@samsung.be

# Welkomstpagina

**Relevante updates** 

**Recentste Dealercards** 

Toegang tot:

- Uw openstaande cases
- De formulieren voor nieuwe verzoeken
- Het contactformulier
- Informatie creditnota's
- Instellingen account

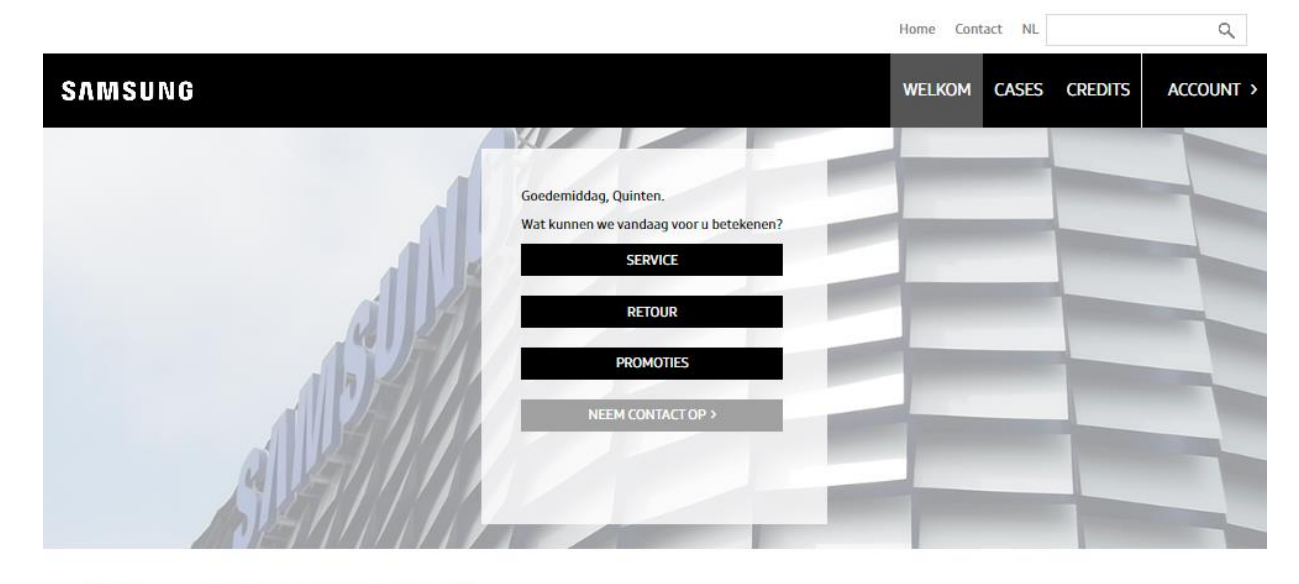

#### Welkom op de Samsung Dealerportal

Aanvragen retouren via de Samsung Dealerportal: Sinds 01/02/2022 kan u via de Samsung Dealerportal makkelijker uw retouren aanvragen. Belgische dealers: meer uitleg in <u>dit document</u> Nederlandse dealers: meer uitleg in <u>dit document</u>

Voeg steeds het volledige Serienummer toe aan uw herstelverzoek. Vanaf 04/01/2021 zullen wij enkel aanvragen verwerken waaraan het volledige serienummer werd toegevoegd. Meer informatie in dit <u>document</u>.

Dealercard Belux (Witgoed en Bruingoed) Voor de Belgische en Luxemburgse dealers is de nieuwste Dealercard via onderstaande link te downloaden Klik hier om Dealercard te downloaden.

Privacy Select your country

Copyright © 2022 SAMSUNG. Alle rechten voorbehouden.

## Formulieren: Overzicht

Via Service / Retour komt u op deze pagina terecht.

Hier kunt u een formulier openen naar keuze:

#### SERVICE

| Formulier                 | Omschrijving                                                        |                  |
|---------------------------|---------------------------------------------------------------------|------------------|
| MIJN DOSSIERS             | Kijk hier uw openstaande of reeds afgesloten dossiers na            | NAAR PAGINA >    |
| AANVRAAG HERSTELLING      | Vraag hier een herstelling aan van een defect product               | NAAR FORMULIER > |
| ACCESSOIRE AANVRAGEN      | Vraag hier een ontbrekend of defect accessoire aan binnen garantie  | NAAR FORMULIER > |
| INFORMATIE CREDITNOTA'S   | Kijk hier de status van uw creditnota's na                          | NAAR FORMULIER > |
| TECHNISCHE VRAGEN         | Stel hier uw technische vragen                                      | NAAR FORMULIER > |
| CONSUMENTEN ONDERSTEUNING | Bekijk hier troubleshoots en overige ondersteuning voor Consumenten | NAAR WEBSITE >   |

#### RETOUR

| Formulier                           | Omschrijving                                                                     |                  |
|-------------------------------------|----------------------------------------------------------------------------------|------------------|
| SCHADE OF DOA/HIDDEN DAMAGE WITGOED | Vraag hier uw witgoed DOA/hidden damage aan                                      | NAAR FORMULIER > |
| WITGOED OPHAALFORMULIER             | Vraag hier de ophaling van een onherstelbaar verklaard Groot Witgoed toestel aan | NAAR FORMULIER > |

# Formulier: Aanvragen herstelling

Stap 1: Voer de modelcode in: Het Service Type verschijnt: Pick Up: Enkel bij Dealers In Home: Bij Dealers of bij de Consument Stap 2: Voer het Serienummer in (verplicht) Stap 3: Geef aan of het een verkocht toestel betreft Stap 4: Kies de locatie van het toestel (Dealer/Consument) Stap 5: Geef een zo volledig mogelijke defectomschrijving Stap 6: Geef een eigen referentie op Stap 7: Vul overige gegevens aan Stap 8: Geef aan het formulier correct te hebben ingevuld

#### Nieuw: Houd mij per mail op de hoogte

U kan dit aanvinken per dossier

U kan deze optie ook als standaard instellen via *Account* U ontvangt een mail bij de belangrijkste updates:

- Opdracht ontvangen door Servicecenter
- Afspraak ingepland
- Order afgerond / geannuleerd

| IMSUNG<br>AANVRAAG HERS                                                                              | STELLING                                                                                                    |                                          | WELKOM           | CASES          | CREDITS                | ACCOUN     |
|----------------------------------------------------------------------------------------------------|----------------------------------------------------------------------------------------------------|------------------------------------------|------------------|----------------|------------------------|------------|
| /ul onderstaand formulier vol<br>< KIES ANDER FORMULIER                                              | ltedig in voor het aanmelden van een probleem of gewenste r                                                                   | eparatie.                                |                  |                |                        |            |
| Apparaat                                                                                             |                                                                                                    | Dealer                                   |                  |                |                        |            |
| Modelcode*                                                                                           | QE75Q60RALXXN Selecteer                                                                                                    | Uw referentie*                           | Uw interne refer | entie waarondo | er dit verzoek bij u i | bekend is. |
| Service type                                                                                         | 1 In home                                                                                                    | Voorkeursdatum (uitgezonderd feestdagen) | woensdag         | 27 januari 2   | 021                    |            |
| Apparaat is verkocht*                                                                                | Steetter     Ik geef geen serienummer op. Ik begrijp dat de<br>behandeling van mijn aanvraag langer zal duren.     Ja     Nee |                                          |                  |                |                        |            |
| Locatie van apparaat*                                                                                | <ul><li>Eindgebruiker</li><li>Dealer</li></ul>                                                                                |                                          |                  |                |                        |            |
| Defectomschrijving*                                                                                  |                                                                                                    |                                          |                  |                |                        |            |
| Bijlagen uploaden                                                                                    | •                                                                                                    |                                          |                  |                |                        |            |
| <ul> <li>Houd mij per e-mail op de</li> <li>Ik heb de aanvraag juist er</li> <li>VERSTUUR</li> </ul> | hoogte<br>n volledig ingevuld.                                                                                                |                                          |                  |                |                        |            |

# Formulier: Aanmelden Retour DOA/ Damage

Stap 1: Voer de modelcode in

- Stap 2: Voer het Serienummer in (verplicht)
- Stap 3: Geef aan of het een verkocht toestel betreft
- Stap 4: Geef een zo volledig mogelijke defectomschrijving
- Stap 5: Lees de DOA-voorwaarden na
- Stap 6: Vul overige gegevens aan
- Stap 7: Geef een eigen referentie op

Stap 8: Klik op versturen als aan DOA voorwaarden voldaan werd

#### AANVRAAG RETOUR

Vul onderstaand formulier volledig in voor het aanvragen van een retour.

| AANVRAAG RETOUR                                  |                                                              |
|--------------------------------------------------|--------------------------------------------------------------|
| Modelcode •                                      | WW10M86INOA/EN Selecteer                                     |
| Serienummer •                                    | 0A3A53AK200042T Selecteer                                    |
| Betreft uw aanvraag een DOA verzoek?*            | ● Ja<br>○ Nee                                                |
| Is het apparaat verkocht aan een eindgebruiker?* | ● Ja<br>○ Nee                                                |
| Is er sprake van schade aan het apparaat?*       | ○ Ja<br>● Nee                                                |
| Aankoopdatum consument *                         | dinsdag 1 november 2022                                      |
| Aankoopbewijs uploaden •                         | Θ                                                            |
| Foto van serienummer +                           | •                                                            |
| Omschrijving van defect •                        |                                                              |
| Foto van defect                                  | •                                                            |
| Vanaf welke datum staat het apparaat klaar? •    |                                                              |
| Additionele bijlagen                             | 0                                                            |
| Uw referentie                                    | Uw interne referentie waaronder dit verzoek bij u bekend is. |

### **Uw Cases: Overzicht**

Via openstaande cases komt u op deze pagina terecht.

De status in het overzicht betreft de status van de aanvraag

De status van de herstelling vindt u in de case terug

| Cases                     |                           |               |                      | NIEUWE CASE AANMAKEN > |
|---------------------------|---------------------------|---------------|----------------------|------------------------|
| Status Alles              | Soort aanvraag Alles      | Zoek op tekst | ٩                    |                        |
| r zijn 78 resultaten gevo | nden .                    |               |                      |                        |
|                           |                           | 1 2           |                      |                        |
| Aanvraagdatum 🔻           | Soort                     | Referentie    | Status               | Eindgebruiker          |
| 22 januari 2021 (10:34u   | ONTBREKEND ACCESSOIRE     |               | Aanvraag is verwerkt |                        |
| 15 januari 2021 (12:16u)  | ONTBREKEND ACCESSOIRE     |               | Aanvraag is verwerkt |                        |
| 14 januari 2021 (17:08u)  | WITGOED OPHAALFORMULIER   |               | Aanvraag is verwerkt |                        |
| 14 januari 2021 (11:40u)  | AANVRAAG HERSTELLING      |               | Aanvraag is verwerkt |                        |
| 13 januari 2021 (10:28u)  | AANVRAAG HERSTELLING      |               | Aanvraag is verwerkt |                        |
| 12 januari 2021 (15:11u)  | AANVRAAG HERSTELLING      |               | Aanvraag is verwerkt |                        |
| 12 januari 2021 (15:10u)  | AANVRAAG HERSTELLING      |               | Aanvraag is verwerkt |                        |
| 11 januari 2021 (12:45u)  | AANVRAAG HERSTELLING      |               | Aanvraag is verwerkt |                        |
| 11 januari 2021 (11:52u)  | ONTBREKEND ACCESSOIRE     |               | Aanvraag is verwerkt |                        |
| 4 januari 2021 (17:20u)   | AANVRAAG HERSTELLING      |               | Aanvraag is verwerkt |                        |
| 30 december 2020 (15:     | 0u) AANVRAAG HERSTELLING  |               | Aanvraag is verwerkt |                        |
| 29 december 2020 (14:2    | 9u) AANVRAAG HERSTELLING  |               | Aanvraag is verwerkt |                        |
| 29 december 2020 (11:5    | 1u) ONTBREKEND ACCESSOIRE |               | Aanvraag is verwerkt |                        |
| 28 december 2020 (13:2    | 20u) AANVRAAG HERSTELLING |               | Aanvraag is verwerkt |                        |
| 23 december 2020 (17:5    | 7u) AANVRAAG HERSTELLING  |               | Aanvraag is verwerkt |                        |
| 23 december 2020 (15:2    | 9u) AANVRAAG HERSTELLING  |               | Aanvraag is verwerkt |                        |
| 18 december 2020 (18:3    | 0u) AANVRAAG HERSTELLING  |               | Aanvraag is verwerkt |                        |
| 18 december 2020 (16:5    | ilu) AANVRAAG HERSTELLING |               | Aanvraag is verwerkt |                        |
| 18 december 2020 (15:0    | Hu) AANVRAAG HERSTELLING  |               | Aanvraag is verwerkt |                        |
| 16 december 2020 (12:0    | 8u) ONTBREKEND ACCESSOIRE |               | Aanvraag is verwerkt |                        |
| 9 december 2020 (17:46    | u) AANVRAAG HERSTELLING   |               | Aanvraag is verwerkt |                        |

## **Uw Cases: Opvolgen herstelling**

#### Nieuw: Status Updates In Home herstellingen:

- Opdracht ontvangen door Service Center
- Afspraak ingepland
- Order afgerond / geannuleerd

Nieuw: Nieuwe case aanmaken met gegevens

| Case gegevens          |                           | Status                                             |
|------------------------|---------------------------|----------------------------------------------------|
| Gemeld door            |                           | Aanvraag is verwerkt                               |
| Soort aanvraag         | AANVRAAG HERSTELLING      | De ondracht is in behandeling, afspraak is gemaakt |
| Datum/tijd aangemeld   | 26 januari 2021 (16:33u)  | Resolutie Beantwoord                               |
| Klant & apparaat       |                           |                                                    |
| Referentie             |                           |                                                    |
| Modelcode              | WW81J5446MA/EN            |                                                    |
| Case gegevens          |                           | Status                                             |
| Gemeld door            |                           | Aanvraag is verwerkt                               |
| Soort aanvraag         | AANVRAAG HERSTELLING      |                                                    |
| Datum/tijd aangemeld   | 16 november 2020 (13:08u) | De opdracht is succesvol afgerond                  |
| Klant & apparaat       |                           | Resolutie Beantwoord                               |
| Referentie             |                           |                                                    |
| Modelcode              | WF81F5E5P4W/EN            |                                                    |
| NIEUWE CASE MET DEZE G | EGEVENS >                 |                                                    |
|                        |                           | Status                                             |

| Case gegevens        |                          | Status                                                                                      |
|----------------------|--------------------------|---------------------------------------------------------------------------------------------|
| Gemeld door          | Daniel Catelin           | Aanvraag is verwerkt                                                                        |
| Soort aanvraag       |                          |                                                                                             |
| Datum/tijd aangemeld | 11 januari 2021 (12:45u) | De opdracht is geannuleerd, de klant kon na<br>meerdere contactpogingen niet worden bereikt |
| Klant & apparaat     |                          | Resolutie Beantwoord                                                                        |
| Referentie           |                          |                                                                                             |
| Modelcode            | RFG23UERS1/XEF           |                                                                                             |
| Naam eindgebruiker   |                          |                                                                                             |

# Informatie Creditnota's

Via Credits kan u nagaan of de credit reeds werd opgemaakt.

Wanneer een toestel gecrediteerd wordt, ontvangt u een GRMS-nummer via het Service Center.

Aan de hand van dit GRMS-nummer kan u natrekken welk bedrag gecrediteerd wordt.

Indien de creditnota reeds opgemaakt werd, ziet u ook tav welke partij (uw winkel of distributeur).

| SAMSUNG<br>PREMIUM SUPPORT          |                         |          |                   | CASES             | CREDITS | ACCOUNT > |
|-------------------------------------|-------------------------|----------|-------------------|-------------------|---------|-----------|
| Credits                             |                         |          |                   |                   |         |           |
| Mul oon zooktorm in om do           | status van oon crodit e | ntoween. |                   |                   |         | x         |
| SRMS nummer                         |                         |          | Soort             | Credit            |         |           |
| Modelcode                           | DV80K6010CW/EN          |          | Factuurnummer     | Niet bekend.      |         |           |
| Serienummer                         |                         |          | Credit bedrag     |                   |         |           |
| MEI                                 | Niet bekend.            |          | Afschrijving      |                   |         |           |
| leferentie                          |                         |          | Datum aangevraagd | 2 november 2020   |         |           |
| Begunstigde                         |                         |          | Datum factuur     | Niet beschikbaar. |         |           |
|                                     |                         |          |                   |                   |         |           |
| leeft u een vraag over deze credit? | ,                       |          |                   |                   |         |           |
| STEL UW VRAAG                       |                         |          |                   |                   |         |           |

Druk op de knop stel uw vraag om meer info op te vragen over uw Credit.

# Samsung Dealerportal 2.0